## **Recording programs on the spot**

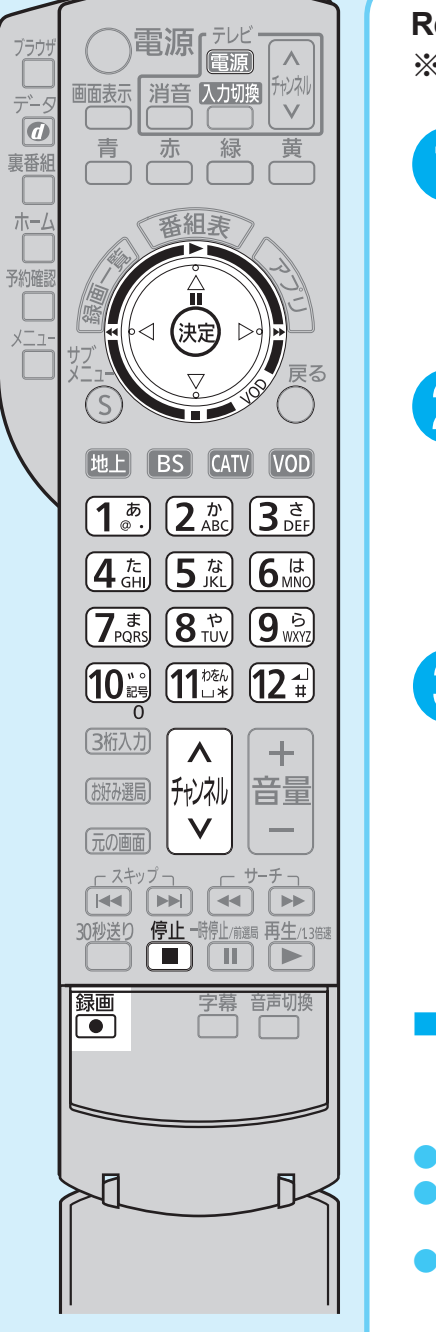

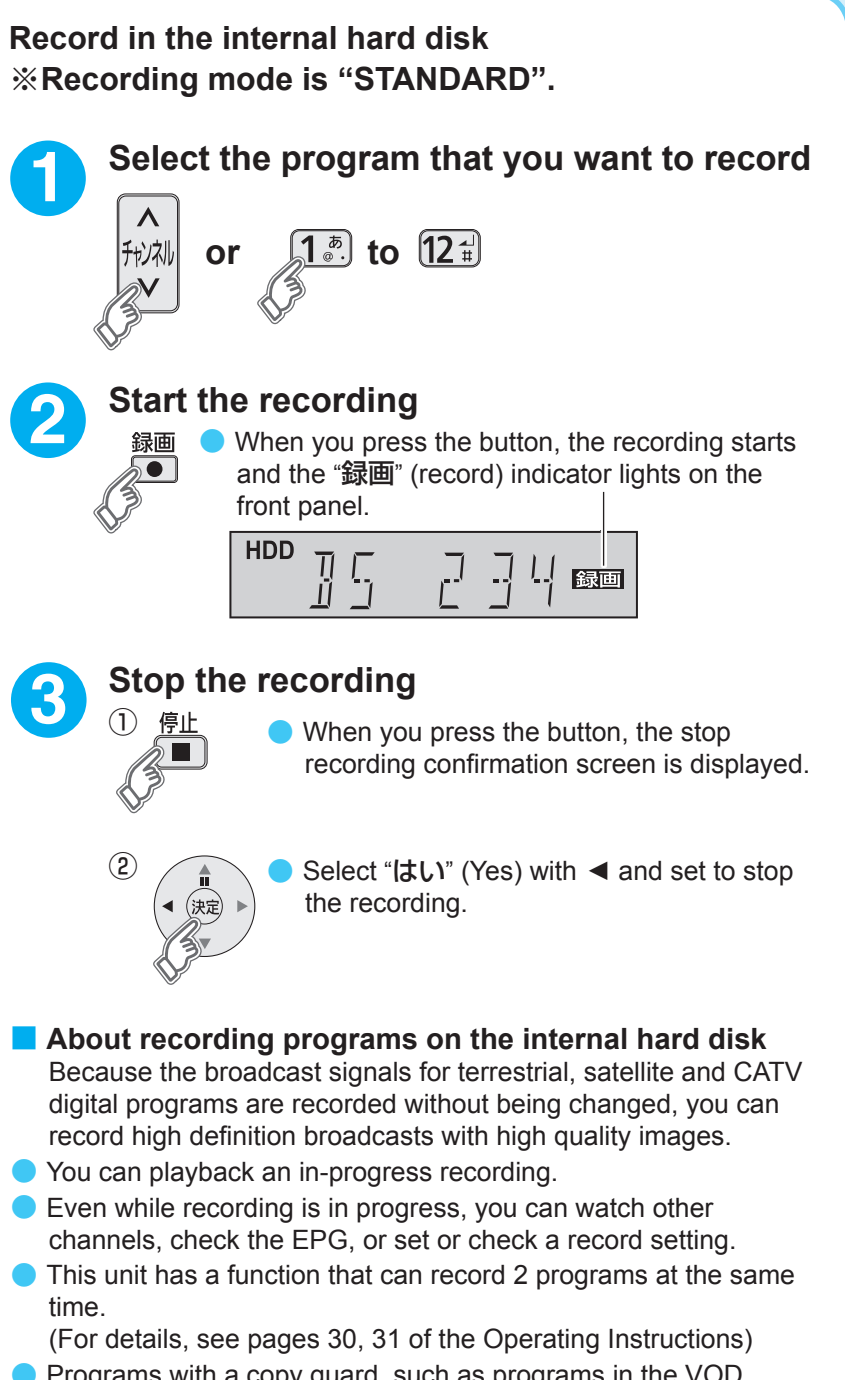

Programs with a copy guard, such as programs in the VOD service, cannot be recorded.

# パナソニック株式会社 AVCネットワークス社

〒571-8504 大阪府門真市松牛町1番15号

© Panasonic Corporation 2015

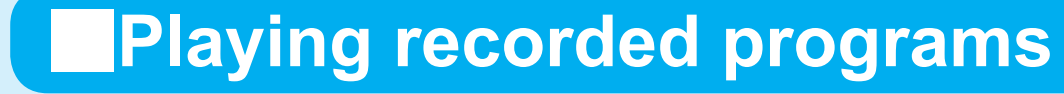

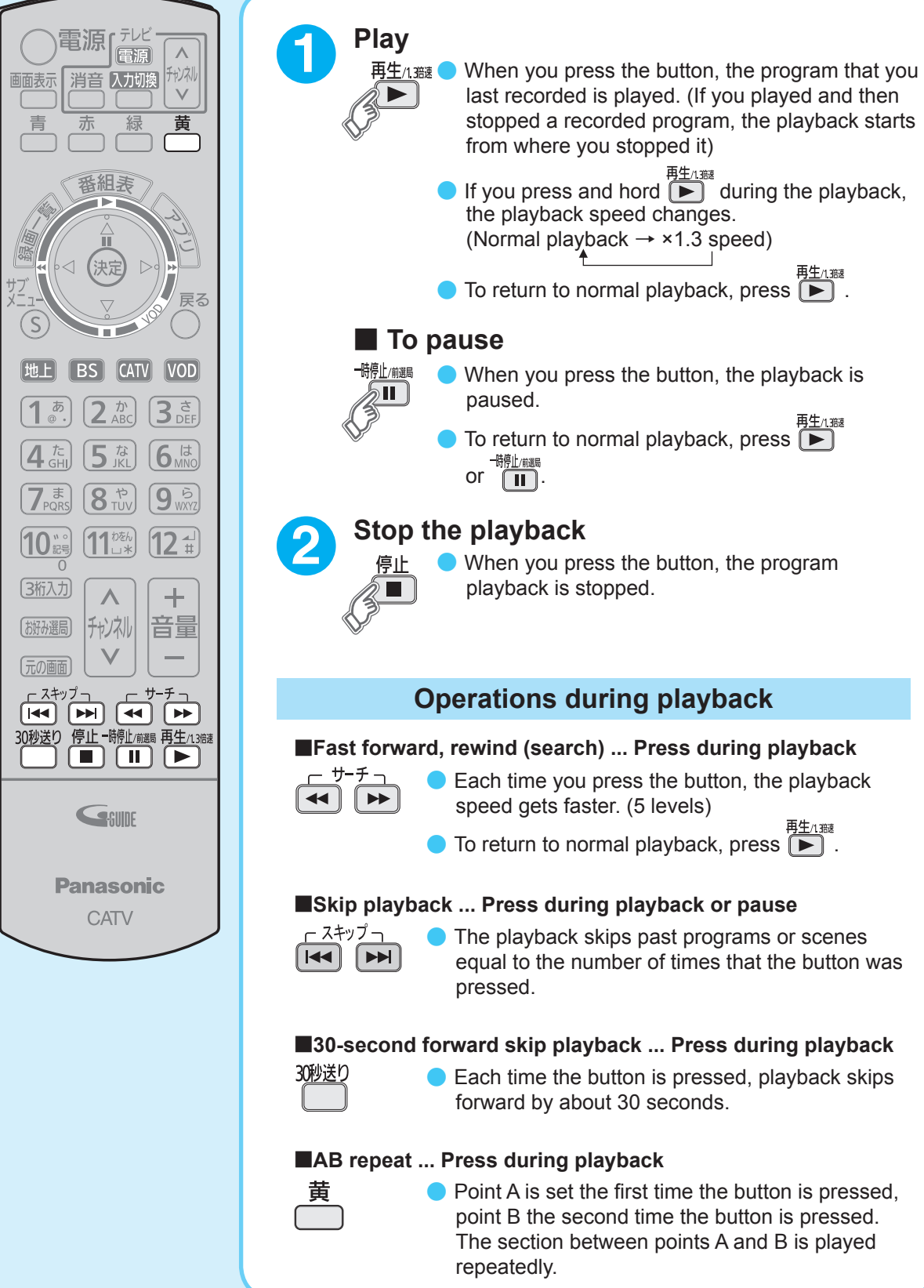

# Playing from recorded program list

![](_page_0_Figure_25.jpeg)

# **Quick Guide**

# Watching digital programs

![](_page_0_Figure_29.jpeg)

## Panasonic

## CATV Digital Set Top Box TZ-HDT620/TZ-HDT621 Series

## Watching programs and setting record from the EPG Quick record setting Checking/deleting a record setting Useful functions You can check/change/cancel programs that are set to be recorded. You can guickly set a recording from the EPG. 予約確認 For checking/changing a setting content Press to select a progr be recorded 🚺 Press 🎽 Press 🗩

When you press the EPG button on the remote controller:

- An Electronic Program Guide (EPG) is displayed on the screen, similar to guides that are printed in newspapers or TV Guide Magagines. (Up to a maximum of 8 days)
- Recordings can be made easily with "Program Recording". The recording source can be either the "internal hard disk". "USB Hard Disk", or "LAN Recordina"
- \*Connection and registration need to be configured in advance for USB Hard Disk or LAN Recording.
- USB Hard Disk
- (See pages 26-29 of the Operating Instructions) LAN Recording
- (See pages 78-81, 90-94 of the Operating Instructions)

Caution

Set the recording at least 2 minutes before the start of the program to be recorded.

![](_page_1_Figure_11.jpeg)

![](_page_1_Picture_12.jpeg)

![](_page_1_Figure_13.jpeg)

|                            | Press                                                                                                    | <ol> <li>Select "設定変更" (Change setting) with ◀▶ and</li> </ol>                                                                                                    |
|----------------------------|----------------------------------------------------------------------------------------------------|----------------------------------------------------------------------------------------------------|
| r <b>am to</b><br>ard disk | CRecord setting list screens           Image: Street of the set programs and recorded programs are displayed                                                                                                    | press (家)<br>② Check the setting content<br>③ When changing the setting, change on the screen.<br>Then select "修正を反映する" (Set) with ▼▲ and<br>press (家)<br>Canceling a record setting<br>① Select "予約削除" (Cancel record setting) with ▶ and<br>press (家) |
| ructions)                  | O Select a program with ▲▼<br>press                                                                                                    | and<br>Viewing the "毎週一覧"(Weekly list)<br>(See page 39 of the Operating Instructions)                                                                                                    |
|                            |                                                                                                    | Ęō                                                                                                    |
|                            |                                                                                                    | (After finishing, press ) or (元の画面))                                                                                                    |
|                            | 6                                                                                                    |                                                                                                    |
| ekly                       | <ul> <li>When the following message appears, the setting is complete</li> <li>Phyncyrletce: <ul> <li>• 週子物は登録した番組以降で繰り返し予約実行します。</li> </ul> </li> <li>Mode (Field Settings) is selected in step ⑤, "毎週予約" (Weekly recording) can be set to record programs on selected days of the week. (See page 36 of the operating instructions.)</li> <li>From the next time on, the program is searched for from the program listing data (program start times, program titles, channels etc.) and recording is set automatically.</li> <li>Recording may not be set properly if recording is set when no program with the same name as the set program is found.</li> <li>The program is set to be recorded once only per day for each "毎週 予約" (Weekly recording) item. (Even if the same program is aired several times during the day, it is only set to be recorded once.)</li> </ul>                                                                                                    |                                                                                                    |
| d setting)                 | <ol> <li>Select 予約方式 (Setting mode) with ▼ (Setting mode) with ▼ (Setting node) with ▼ (Setting node) with ■ (Setting node) with ■ (Setting node) with ■ (Setting node) w</li></ol> | lect 予約を登録する<br>et recording) with ▲<br>ess (決定) When the following<br>message appears, the<br>setting is complete<br>予約が完了しました。<br>When the set program<br>starts, the unit switches<br>automatically to that                                          |

標準

しない

録画番組のプロテクト する した

時間指定予約へ

録画モード

毎週予約設定

✓ 内蔵HDD

しない

標準

録画番組のプロテクト する しなし

時間指定予約へ

録画モード

毎週予約設定

![](_page_1_Picture_17.jpeg)

② Press 🦾 to select the "ダビング" (Dubbing), and press 🔊 .

automatically to that

\*When the power is "Off":

The watch only setting is not

channel.

available

- ③ Configure the "ダビング方式" (Dubbing System), "ダビング機器"(Dubbing Device).
- ④ Select "ダビングを登録する" (Register Dubbing) to register.

![](_page_1_Picture_21.jpeg)

## Selecting favorite channels

You can easily select your favorite channels from a variety of CATV digital channels.

When watching a program

Press (胡み選局)

The channel selection screen appears

![](_page_1_Picture_29.jpeg)

Select a channel with  $\blacktriangle \lor \blacklozenge \blacktriangleright$ and press 😥 The channel selection お好み選局 BS 1/3~screen has 3 pages. )1 (2102 (3<sup>.</sup> \_\_\_\_ ∶ To the

previous page

![](_page_1_Picture_32.jpeg)

To the next page

![](_page_1_Picture_34.jpeg)

You can directly select channels on the first page with 1-12 buttons on the remote controller.

## Setting favorite channel selections

When the channel selection screen is open

![](_page_1_Picture_38.jpeg)

![](_page_1_Picture_39.jpeg)

Select a channel (you want to set) with  $\blacktriangle \lor$  and press ( $\bowtie$ )

| チャンネル一覧 |      |  |
|---------|------|--|
| 101     | OOTV |  |
| 102     | OOTV |  |
| 103     | OOTV |  |
| 105     | OOTV |  |
| 107     | 00TV |  |
| 121     | OOTV |  |
| 125     | OOTV |  |
| 126     | OOTV |  |
| 135     | OOTV |  |
| 136     | OOTV |  |
| 145     | OOTV |  |
| 148     | OOTV |  |

## Deleting set channels →Select a channel with ▲ ▼ ◀ ▶ and and press (RE)